## Messen, woher die Online Buchungen kommen...

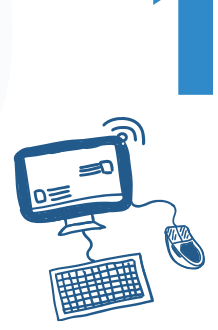

# **KLICK-START**

Tracking Links sind kleine Ergänzungen, die an eure Online Buchungslinks angehängt werden, um den Ursprung eurer Besucher präzise zu verfolgen.

Los geht's im Bereich 'Marketing > Tracking Links'. Neuer Tracking Link

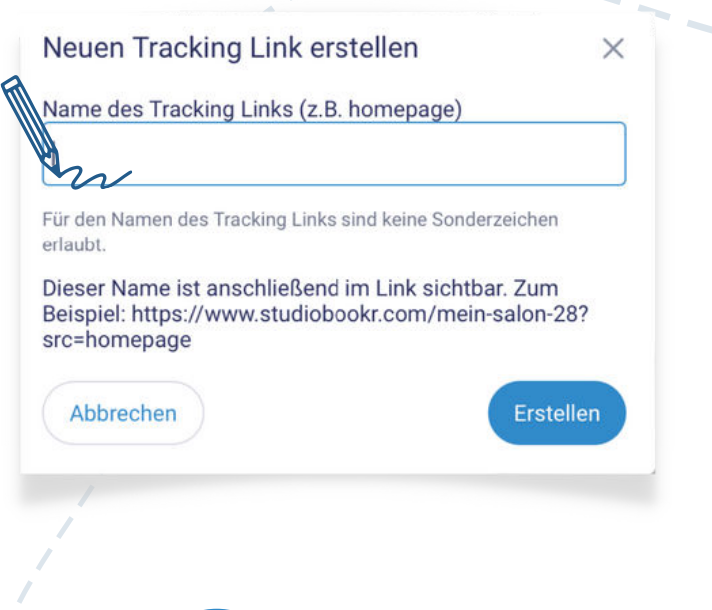

#### **BENENNEN**

Gebt dem Link einen Namen, der den Kanal verrät. Ob 'Facebook', 'Homepage' oder ein anderer Name – dieser fügt sich direkt an eure studiobookr-URL und zeigt euch später, von wo die Buchungen kommen.

3 KOPIEREN Der maßgeschneiderte Link ist bereit! Einfach kopieren und in eure aktiven Kampagnen

einbauen.

einen Treching Link und nutzt diesen als Verlinkung uss-wednine Termina www.studiobookr.com/mein-salon-28?src=homepage

|  | T | Erstellt am | Beendet am | Name      | Link                            |
|--|---|-------------|------------|-----------|---------------------------------|
|  | I | 02.02.2024  |            | Homepage  | https://test7.studiobookr.com/r |
|  |   | 01.02.2024  |            | instagram | https://test7.studiobookr.com/r |
|  |   | 01.02.2024  |            | website   | https://test7.studiobookr.com/r |
|  |   | 01.01.2024  |            | google    | https://test7.studiobookr.com/r |
|  |   | 01.07.2023  |            | facebook  | https://test7.studiobookr.com/r |
|  |   |             |            |           |                                 |

# EINSETZEN

Tracking Links können überall eingesetzt werden. Nicht nur in Social Media, sondern auch in E-Mails, Newslettern, auf eurer eigenen Homepage uvm.

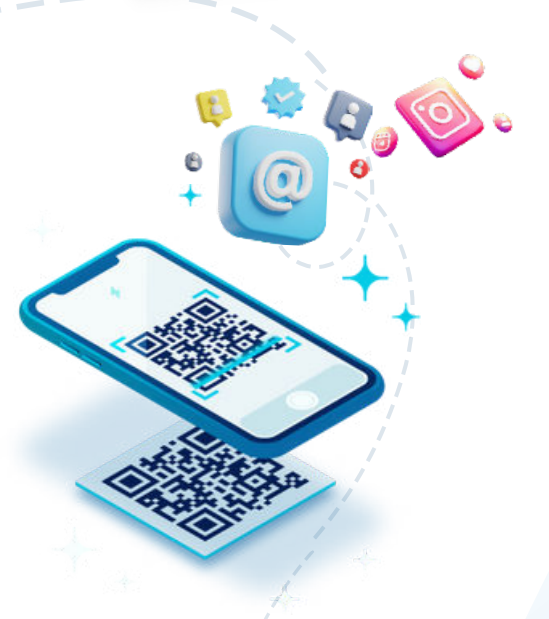

Profi Tipp: Denkt an den Offline-Bereich: Ihr könnt den Link in einen QR-Code umwandeln, z.B. für Printanzeigen, Plakate oder Visitenkarten. Wo auch immer eure Zielgruppe ist, der Link kann eingesetzt werden!

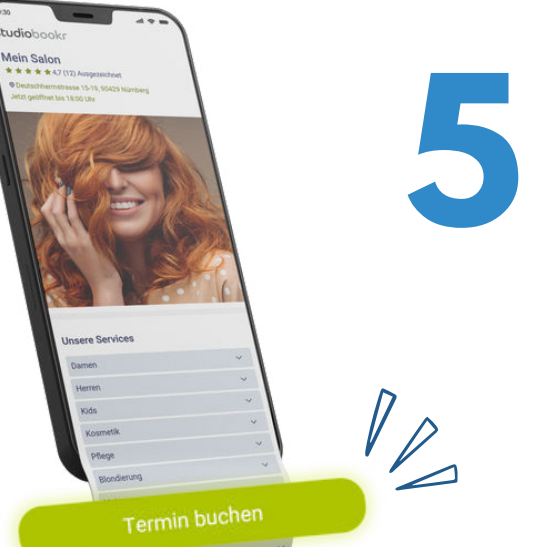

### **BUCHEN** LASSEN

Nun wird's spannend: Wenn jemand über euren Link bucht, wird der Kanal, über den die Buchung kam, automatisch in studiolution gespeichert.

So wisst ihr genau, welcher Kanal wie viele Kund:innen bringt!

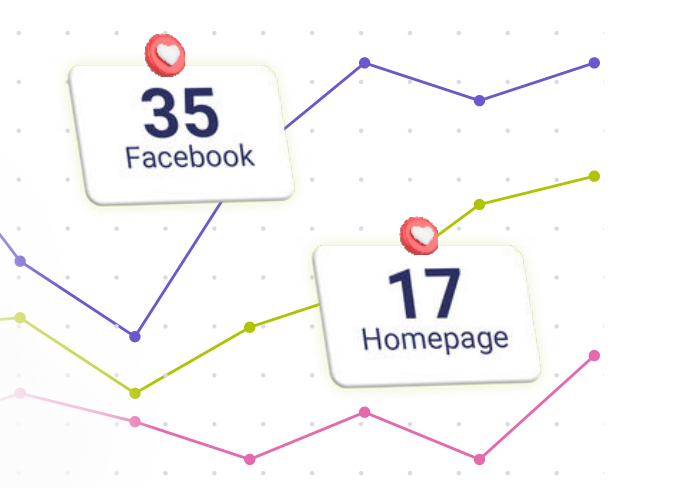

### **AUSWERTEN**

Schaut euch direkt in studiolution an, welche Kanäle am besten performen und wo die Buchungen herkommen. So könnt ihr eure Marketing-Strategien verfeinern und optimieren.

Q

0